ี คู่มือการกรอก แบบบันทึกรายชื่อ และข้อมูล

### เครือข่ายด้าน การบริหารความเสี่ยง **(ERM)** ประจำส่วนงาน/หน่วยงาน ภายในมหาวิทยาลัยมหิดล

และเครือข่ายด้าน การบริหารความต่อเนื่อง (BCM) ประจำพื้นที่/ส่วนงาน/ หน่วยงานภายใน มหาวิทยาลัยมหิดล

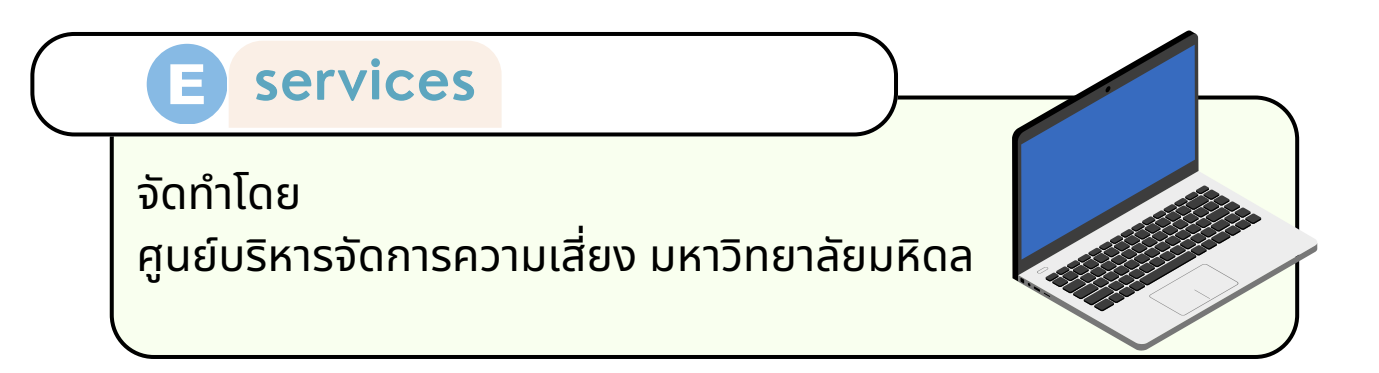

**1** จาก หน้าแรก <u>https://op.mahidol.ac.th/rm/</u> ให้เลือกเครือง่าย ที่ต้องการบันทึกข้อมูล เลือกระหว่าง เครือง่ายด้านการบริหารความ เสี่ยง หรือ เครือง่ายด้านการบริหารความต่อเนื่อง

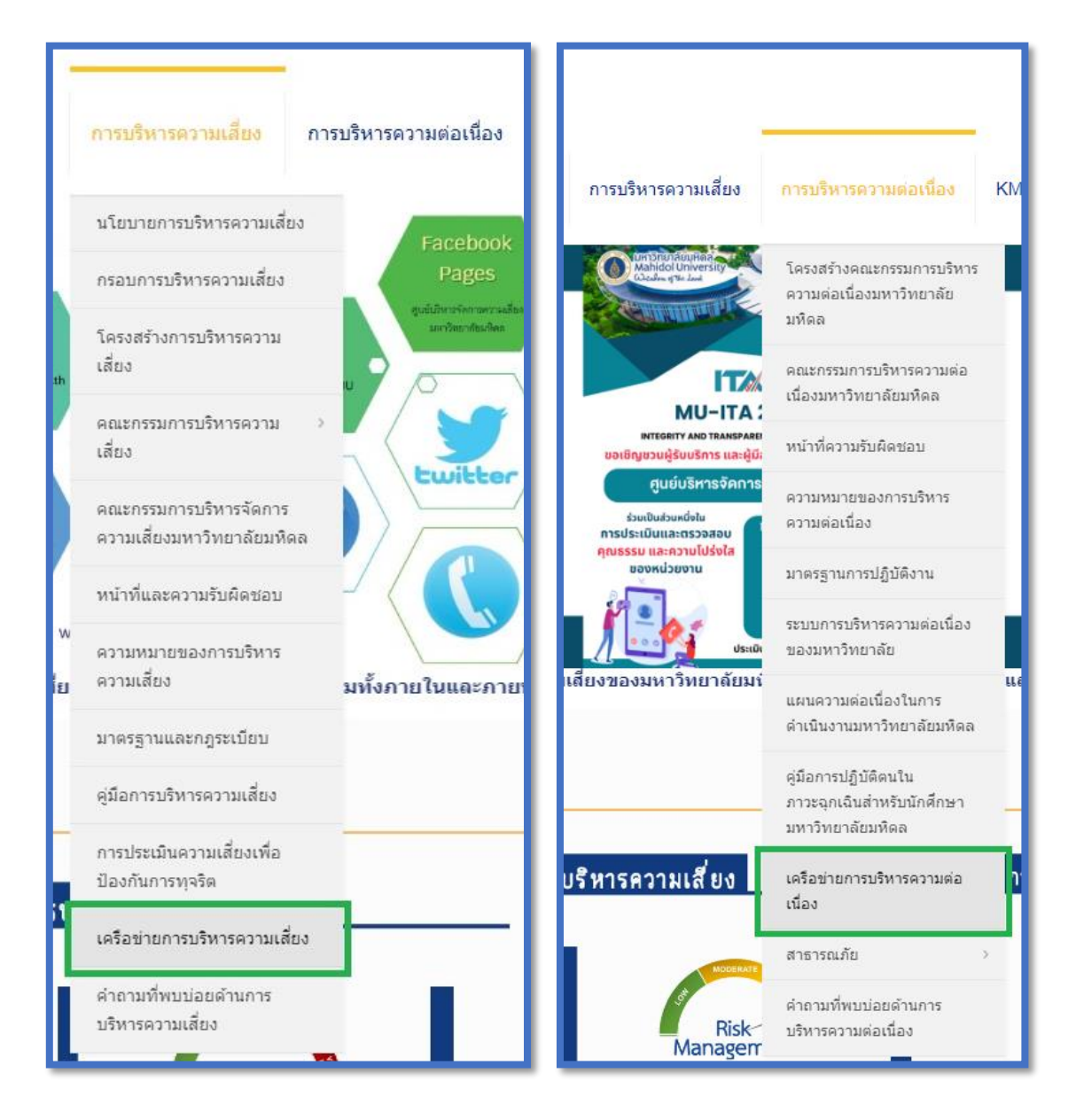

# **2.** คลิกที่แบนเนอร์ เพื่อเปลี่ยนแปลงข้อมูลเครือข่าย ตาม เครือข่ายที่ต้องการ

## \_\_\_\_\_

กรณีเปลี่ยนแปลงข้อมูลรายชื่อเครือข่าย RM คลิ๊ก!!

ค้นหาข้อมูลเครือข่าย กด Ctrl F บนคีบอร์ด

ค้นหาข้อมูลเครือข่าย กด Ctrl F บนคีบอร์ด

กรณีเปลี่ยนแปลงข้อมูลรายชื่อเครือข่าย BCM คลิ๊ก!!

#### 3. เข้าสู่หน้าแบบฟอร์ม ระบุส่วนงานที่ต้องการบันทึกข้อมูล

แบบบันทึกรายชื่อและข้อมูล เครือข่ายด้านการบริหารความเสี่ยง (ERM) และเครือข่ายด้านการบริหารความต่อเนื่อง (BCM)

แบบบันทึกรายชื่อและข้อมูลเครือข่ายด้านการ บริหารความเสี่ยง (ERM) ประจำส่วนงาน/ หน่วยงานภายในมหาวิทยาลัยมหิดล และเครือ ข่ายด้านการบริหารความต่อเนื่อง (BCM) ประจำพื้นที่/ส่วนงาน/หน่วยงานภายใน มหาวิทยาลัยมหิดล

แบบบันทึกนี้ ศูนย์บริหารจัดการความเสี่ยง มหาวิทยาลัยมหิดล จัดทำขึ้นเพื่อรวบรวมรายชื่อและ ข้อมูลเครือข่ายด้านการบริหารความเสี่ยง (ERM) ประจำส่วนงาน/หน่วยงานภายในมหาวิทยาลัยมหิดล และเครือข่ายด้านการบริหารความต่อเนื่อง (BCM) ประจำพื้นที่/ส่วนงาน/หน่วยงานภายใน มหาวิทยาลัยมหิดล กรณีมีการปรับเปลี่ยนข้อมูลในระดับผู้บริหาร ระดับหัวหน้างาน และระดับปฏิบัติการ เพื่อให้เกิดความสะดวกในการจัดส่งข้อมูลต่อไป

ลงชื่อเข้าใช้ Googleเพื่อบันทึกการแก้ไข ดูข้อมูลเพิ่มเติม

\* ระบุว่าเป็นศาถามที่จำเป็น

รายชื่อส่วนงานหรือหน่วยงาน \*

เลือก

•

## **4.** ระบุ เครือง่ายด้านการบริหารความเสี่ยง หรือ เครือง่ายด้าน การบริหารความต่อเนื่อง แล้วคลิก "กัดไป"

เปลี่ยนแปลงข้อมูลเครือข่าย \*

() เครือข่ายด้านการบริหารความเสี่ยง (ERM)

() เครือข่ายด้านการบริหารความต่อเนื่อง (BCM)

ถัดไป

ล้างแบบฟอร์ม

ห้ามส่งรหัสผ่านใน Google ฟอร์ม

เนื้อหานี้มีได้ถูกสร้างขึ้นหรือรับรองโดย Google <u>รายงานการละเมิด</u> - <u>ข้อกำหนดในการให้บริการ</u> - <u>นโยบายความเป็นส่วนตัว</u>

Google ฟอร์ม

5. ในหัวข้อ เปลี่ยนแปลงข้อมูลเครือข่ายระดับผู้บริหาร หากมี การเปลี่ยนแปลงข้อมูลโปรดกรอกรายละเอียด หากไม่มีการ เปลี่ยนแปลงให้เลื่อนลงมาด้านล่างของแบบฟอร์ม แล้วคลิกที่ "ถัดไป"

| แบบบันทึกรายชื่อและข้อมูล<br>เครือข่ายด้านการบริหารความเสี่ยง (ERM)<br>และเครือข่ายด้านการบริหารความต่อเนื่อง (BCM)                      | <b>ดำแหน่ง</b><br>ศำตอบของคุณ                                                                                                    |
|----------------------------------------------------------------------------------------------------|----------------------------------------------------------------------------------------------------|
| แบบบันทึกรายชื่อและข้อมูลเครือข่ายด้านการ<br>บริหารความเสี่ยง (ERM) ประจำส่วนงาน/                                                        | สังกัด/ฝ่าย/งาน<br>ศาตอบของคุณ                                                                                                    |
| หน่วยงานภายในมหาวิทยาลัยมหิดล และเครือ<br>ข่ายด้านการบริหารความต่อเนื่อง (BCM)<br>ประจำพื้นที่/ส่วนงาน/หน่วยงานภายใน<br>มหาวิทยาลัยมหิดล | เบอร์โทรศัพท์มือถือ (ไม่เผยแพร่ข้อมูล)<br>ศาคอบของคุณ                                                                                                    |
| ลงขึ้อเข้าใช้ Googleเพื่อบันทึกการแก้ไข ดูข้อมูลเพิ่มเดิม                                                                                | เบอร์โทรศัพท์ที่ทำงาน                                                                                                    |
| เปลี่ยนแปลงข้อมูลเครือข่ายระดับผู้บริหาร                                                                                                 | ศาตอบของคุณ                                                                                                    |
| หากมีการเปลี่ยนแปลงข้อมูลโปรดกรอกรายละเอียด หากใม่มีการเปลี่ยนแปลงโปรดกดข้ามไปส่วนถัด<br>ไป                                              | อีเมล์                                                                                                    |
| คำนำหน้าขื้อ (ระดับผู้บริหาร)                                                                                                    | ศำตอบของคุณ                                                                                                    |
| <ul> <li>นาย</li> <li>นาง</li> <li>นางสาว</li> <li>อันๆ:</li> </ul>                                                                      | กลับ ถัดไป ด้างแบบฟอร์ม<br>ท่ามส่งรทัสผ่านใน Google ฟอร์ม<br>เนื่อหานี้มิได้ถูกสร้างขึ้นที่อรับหองโดย Google <u>รายงานการอะเมือ - มู่อก่ารแต่ในการให้บริการ - นโญรายความเป็นส่วนตัว</u><br>Google ฟอร์ม |

#### 6. ในหัวข้อ เปลี่ยนแปลงข้อมูลเครือข่ายระดับหัวหน้างาน

- หากมีการเปลี่ยนแปลงข้อมูลโปรดกรอกรายละเอียด

 หากไม่มีการเปลี่ยนแปลงให้เลื่อนลงมาด้านล่างของแบบฟอร์ม แล้วคลิกที่ "ถัดไป"

| แบบบันทึกรายชื่อและข้อมูล<br>เครือข่ายด้านการบริหารความเสี่ยง (ERM)<br>และเครือข่ายด้านการบริหารความต่อเนื่อง (BCM)                      | ตำแหน่ง<br>ศาตอบของคุณ                                                                                                    |
|----------------------------------------------------------------------------------------------------|----------------------------------------------------------------------------------------------------|
| แบบบันทึกรายชื่อและข้อมูลเครือข่ายด้านการ<br>บริหารความเสี่ยง (ERM) ประจำส่วนงาน/                                                        | สังกัด/ฝ่าย/งาน<br>ศาตอบของคุณ                                                                                                    |
| หน่วยงานภายในมหาวิทยาลัยมหิดล และเครือ<br>ข่ายด้านการบริหารความต่อเนื่อง (BCM)<br>ประจำพื้นที่/ส่วนงาน/หน่วยงานภายใน<br>มหาวิทยาลัยมหิดล | เบอร์โทรศัพท์มือถือ (ไม่เผยแพร่ข้อมูล)<br>ศาคอบของคุณ                                                                                                    |
| ลงชื่อเข้าใช้ Googleเพื่อบันทึกการแก้ไข ดูข้อมูลเพิ่มเติม                                                                                | เบอร์โทรศัพท์ที่ทำงาน                                                                                                    |
| เปลี่ยนแปลงข้อมูลเครือข่ายระดับหัวหน้างาน                                                                                                | ศาคอบของคุณ                                                                                                    |
| หากมีการเปลี่ยนแปลงข้อมูลโปรตกรอกรายละเอียด หากไม่มีการเปลี่ยนแปลงโปรตกดข้ามไปส่วนถัด<br>ไป                                              | อีเมล์                                                                                                    |
| คำนำหน้าชื่อ (ระดับหัวหน้างาน)                                                                                                    | ศาตอบของคุณ                                                                                                    |
| ุ มาย<br>ๅ มาง<br>ๅ มางสาว<br>ๅ อื่มๆ:                                                                                                   | กลับ ถัดไป ล้างแบบฟอร์ม<br>ท่ามส่งรงสะท่านใน Google ฟอร์ม<br>เนื่อหานี้มิได้ถูกสร้างขึ้นหรือริมรองโดย Google <u>รายงานการอะเมือ - มัอกำหนดในการไห้บริการ</u> - <u>นโยบายความเป็นส่วนตัว</u><br>Google ฟอร์ม |

# 7. ในหัวข้อ เปลี่ยนแปลงข้อมูลเครือข่ายระดับผู้ปฏิบัติงาน หากมีการเปลี่ยนแปลงข้อมูลโปรดกรอกรายละเอียด หากไม่มีการเปลี่ยนแปลง เลื่อนลงมาด้านล่างแบบฟอร์มแล้ก คลิก "ส่ง"

| แบบบันทึกรายชื่อและซ้อมูล<br>เครือข่ายด้านการบริหารความเสี่ยง (ERM)<br>และเครือข่ายด้านการบริหารความต่อเนื่อง (BCM)                      | ตำแหน่ง<br>ศำตอบของคุณ                                                                                                    |
|----------------------------------------------------------------------------------------------------|----------------------------------------------------------------------------------------------------|
| แบบบันทึกรายชื่อและข้อมูลเครือข่ายด้านการ<br>บริหารความเสี่ยง (ERM) ประจำส่วนงาน/                                                        | สังกัด/ฝ่าย/งาน<br>ศาตอบของคุณ                                                                                                    |
| หน่วยงานภายในมหาวิทยาลัยมหิดล และเครือ<br>ข่ายด้านการบริหารความต่อเนื่อง (BCM)<br>ประจำพื้นที่/ส่วนงาน/หน่วยงานภายใน<br>มหาวิทยาลัยมหิดล | เบอร์โทรศัพท์มือถือ (ไม่เผยแพร่ข้อมูล)<br>ศาคอบของคุณ                                                                                      |
| ลงขี้อเข้าใช้ Googleเพื่อบันทึกการแก้ไข ดูข้อมูลเพิ่มเดิม                                                                                | เบอร์โทรศัพท์ที่ทำงาน                                                                                                    |
| เปลี่ยนแปลงข้อมูลเครือข่ายระดับผู้ปฏิบัติงาน                                                                                             | สำคอบของคุณ                                                                                                    |
| หากมีการเปลี่ยนแปลงข้อมูลโปรดกรอกรายละเอียด หากใม่มีการเปลี่ยนแปลงโปรดกดข้ามไปส่วนดัด<br>ไป                                              | อีเมล์                                                                                                    |
| ดำน่าหน่านี้อ (ระดับปฏิบัติงาน)                                                                                                    | สำคอบของคุณ                                                                                                    |
| טוע 🔾                                                                                                    | กลับ ส่ง ล้างแบบหอร์ม                                                                                                    |
| רוג ()<br>רוגנוג ()                                                                                                    | ห้านส่งรทีสผ่านใน Google ฟอร์ม<br>เนื้อหาร์อโปอกสร้างรับเพรือวิทธงวัยก Google รายงานกรรณมัย - ช่อกำหนะในการให้หลักร - หรือหลองรายชินต่านสา |
| Suy:                                                                                                    | Google ฟอร์ม                                                                                                    |

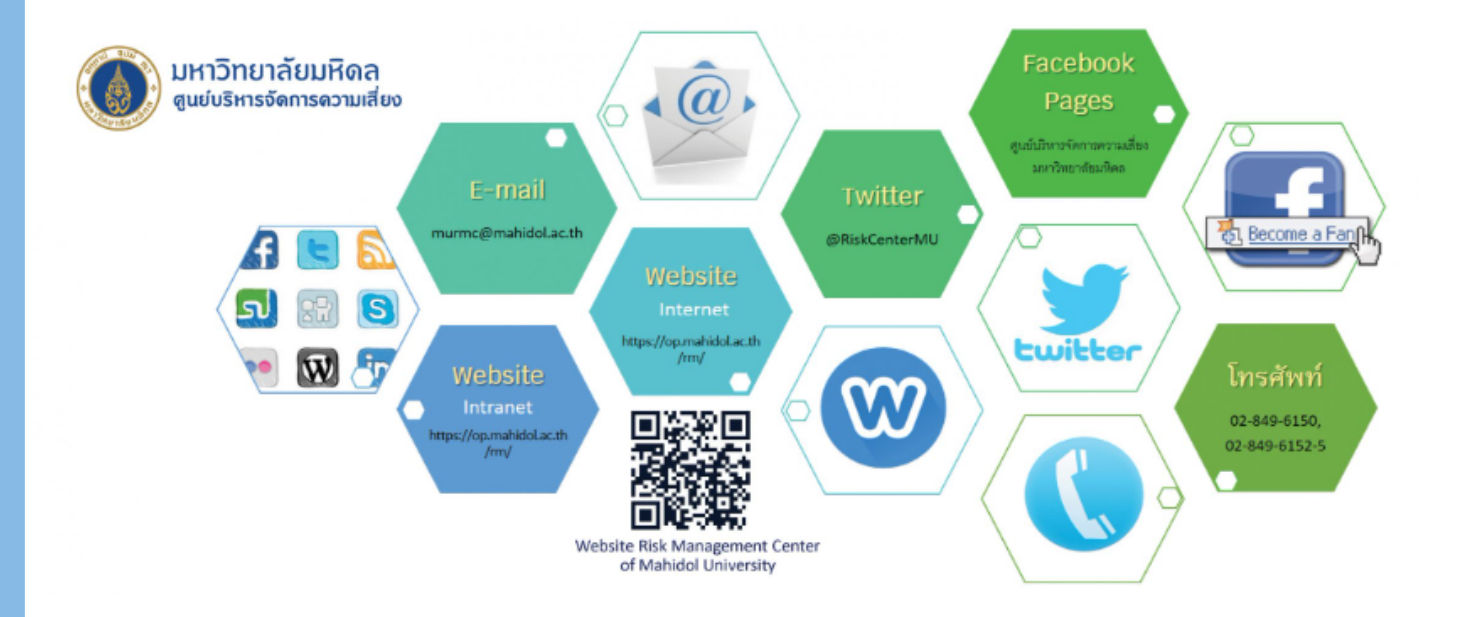

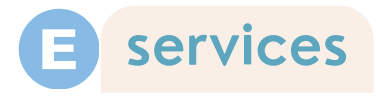